# Knoll

## Kurzeinstieg in das neue K365 Online-Bestell-System

– K365 an 365 Tagen rund um die Uhr erreichbar –

## Anmeldung mit Kundennummer und Kennwort

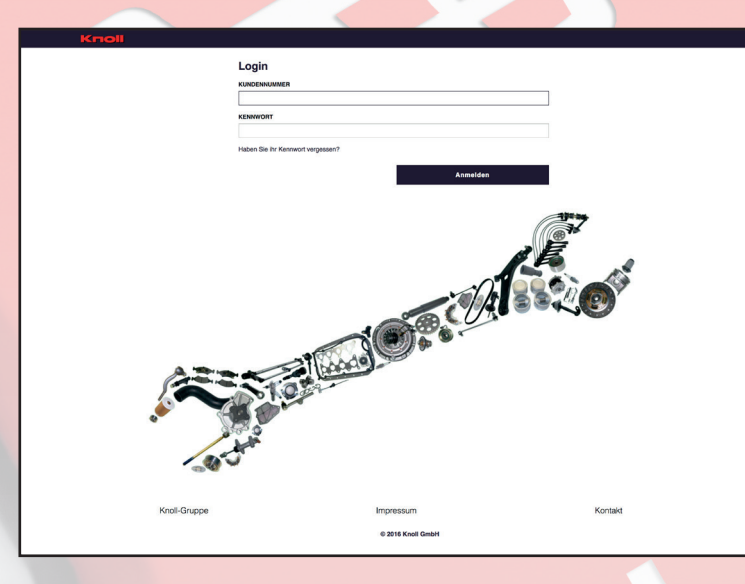

shop.knoll.de

### Neue Kundennummer

Ab dem 01.04.2017 wird Ihre Kundennummer **7-stellig.** Ihre bisherige Kundennummer **wird um** die **Ziffer 1** verlängert. Die **Zahl 1** steht dann **am Anfang** Ihrer neuen Kundennummer.

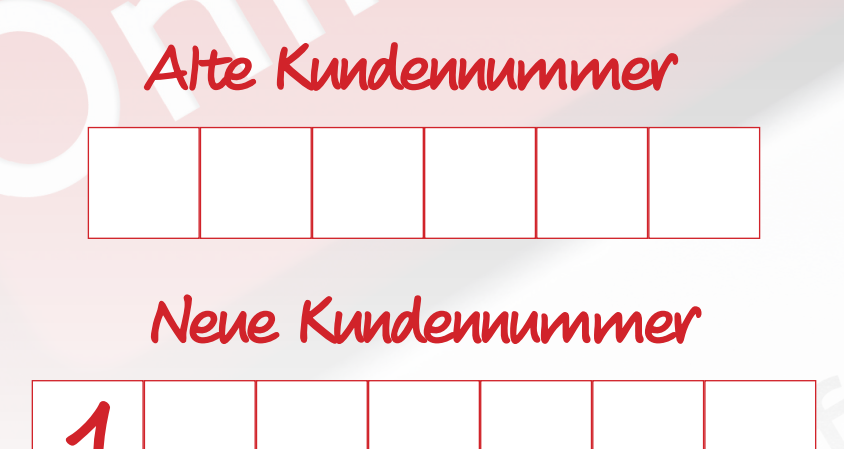

## 2 Kennwort generieren

Da Sie noch kein Kennwort besitzen, müssen Sie sich dieses erst per E-Mail zuschicken lassen.

#### Schritt 1

→ Klicken Sie bitte auf "Haben Sie Ihr Kennwort vergessen?".

| KUNDENNUMMER                      |  |
|-----------------------------------|--|
|                                   |  |
| KENNWORT                          |  |
|                                   |  |
| Haben Sie ihr Kennwort vergessen? |  |
|                                   |  |

#### <u>Schritt 2</u>

Sie werden nun aufgefordert die Ihrem Kundenkonto zugeordnete E-Mail-Adresse einzugeben.

→ Geben Sie folgende Adresse ein:

| Login<br>Kundennummer |                                                                                                    |  |
|-----------------------|----------------------------------------------------------------------------------------------------|--|
| KENNWORT              | X Kennwort zurücksetzen                                                                                                    |  |
| Haben Sie ihr Kennwe  | Bitte geben Sie die E-Mail-Adresse des Kontos ein. Eine<br>Anleitung zum Zurücksetzen des Kennworts wird an diese<br>E-Mail-Adresse gesendet.<br>E-Mail |  |
|                       | Kennwort zurücksetzen                                                                                                    |  |
|                       |                                                                                                    |  |

#### Schritt 3

→ Klicken Sie auf **"Kennwort zurücksetzen"**.

#### <u>Schritt 4</u>

Sie erhalten jetzt eine E-Mail mit den genauen Anweisungen zur Kennwort-Generierung.

## **3** Verknüpfung CENTROdigital und Online-Bestell-System

Damit Sie Ihren Warenkorb von der CENTROdigital in das neue Online-Bestell-System übernehmen können, sind folgende Einstellungen notwendig:

<u>Schritt 1</u> → Starten Sie die CENTROdigital.

- <u>Schritt 2</u> → Klicken Sie auf den **"Warenkorb"**.
- <u>Schritt 3</u> → Klicken Sie auf das Feld **"Einstellungen allgemein"**.
- <u>Schritt 4</u> → Gehen Sie auf **"Bestellsystem"**.
- Schritt 5 → Markieren Sie den Punkt "Knoll neu".
- <u>Schritt 6</u> → Geben Sie bei "Benutzerkennung" bitte Ihre neue 7-stellige Kundennummer ein.

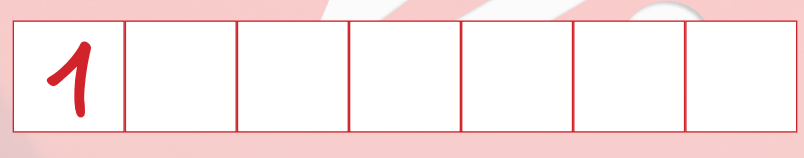

#### <u>Schritt 7</u>

Tragen Sie nun Ihr neu erstelltes Kennwort ein. (siehe Punkt 2: Kennwort generieren)

#### → Speichern

- → Die Meldung mit "Ok" bestätigen.
- → Klicken Sie auf **"Beenden"**.

|                                     | () Einstellungen Allgemein                                                           | ,              |
|-------------------------------------|--------------------------------------------------------------------------------------|----------------|
| 10 BG - Aktionen 👔 Info Allgemein   | 🔐 Allgemein 📋 Firmendaten 🧋 Warenkorb 👗 Bearbeiter 🚡 Stundensatz 🔊 Bestellsystem 🗾 🖊 |                |
| Warenkorb                           |                                                                                      |                |
| Drucken                             | Vebshop-Anfrage immer automatisch durchführen                                        |                |
| 📮 Kunde                             |                                                                                      |                |
| 👗 neuer Kunde                       |                                                                                      |                |
| Kunde bearbeiten                    | -WebShop Zugangsdaten                                                                |                |
| 👗 Kunde löschen                     | Benutzerkennung 138491 Benutzerkennung 1102cce                                       | indone texture |
| Eleferant                           | Velu                                                                                 | indung tester  |
| neuer Lieferant                     | Kennwort Kennwort                                                                    |                |
| Lieferant DearDeiten                |                                                                                      |                |
| Historie                            |                                                                                      |                |
| a filatone                          |                                                                                      |                |
| Dokument aus Historie drucken       |                                                                                      |                |
| 🛱 aktuelles Dokument löschen        |                                                                                      |                |
| 💼 alle markierten Dokumente löschen |                                                                                      |                |
| Kunde                               |                                                                                      |                |
| 🗘 Suchen 💥 Zurü                     |                                                                                      |                |
|                                     |                                                                                      |                |
| Nr                                  |                                                                                      |                |
| Name                                |                                                                                      |                |
| PLZ                                 |                                                                                      |                |
|                                     |                                                                                      |                |
| Un                                  |                                                                                      |                |
|                                     |                                                                                      |                |
| C Katalog                           |                                                                                      |                |
| - Warenkorb                         |                                                                                      |                |
|                                     |                                                                                      |                |
| CENTROdigital/CENTROfaktura Blog    |                                                                                      |                |
| Einstellungen Allgemein             |                                                                                      |                |
|                                     |                                                                                      |                |
|                                     | Abspeichern Beenden                                                                  |                |
|                                     |                                                                                      |                |

CENTRO

digital

## Verknüpfung CENTROfaktura und Online-Bestell-System

Damit Sie Ihre Bestellung aus der CENTROfaktura in das neue Online-Bestell-System übernehmen können, sind folgende Einstellungen notwendig:

<u>Schritt 1</u> → Starten Sie die CENTROfaktura.

<u>Schritt 2</u> → Klicken Sie auf **"Einstellungen"**.

<u>Schritt 3</u> → Gehen Sie auf **"Bestellsystem"**.

<u>Schritt 4</u> → Markieren Sie den Punkt "Knoll neu".

Schritt 5 → Geben Sie bei "Benutzerkennung" bitte Ihre neue 7-stellige Kundennummer ein.

## 1

#### <u>Schritt 6</u>

Tragen Sie nun Ihr neu erstelltes Kennwort ein. (siehe Punkt 2: Kennwort generieren)

#### → Speichern

- → Die Meldung mit "Ok" bestätigen.
- → Klicken Sie auf **"Beenden"**.

|                                                            |          | CTUTROS-laws /                                | La land Particles and |             |
|------------------------------------------------------------|----------|-----------------------------------------------|-----------------------|-------------|
|                                                            |          | CENTROTAKTURA / I                             | - Einstellungen       |             |
| Dokumente 🔀 5 BG - Aktionen                                | Online [ | ) Into Allgemein                              |                       |             |
| Einstellungen                                              | < C      | 🖉 Ubernehmen 🔯 Abbrechen                      |                       |             |
| CENTROfaktura<br>Firmendaten<br>Aligemein                  | 1        | Webshop-Anfrage immer automatisch durchführen |                       |             |
| Einstellungen Bestellsysteme Terminal Server Einstellungen |          | C Knoll alt                                   | ⊙ Knoll neu 4         |             |
| Schnittstellen<br>Benutzenerwaltung                        |          | Benutzerkennung                               | Benutzerkennung       | - United at |
| Vorgabewerte<br>Nummernkreise<br>Info-Fielder              |          | Kennwort                                      | Kennwort              |             |
| Mahnstufen<br>⊡ Finanzdaten<br>Konten                      |          |                                               |                       |             |
| Erlöszuordnung<br>MwSt und GY Vorgabe                      | _        |                                               |                       |             |
| FIBU-Schnittstellen<br>DATEV<br>ASCII                      |          |                                               |                       |             |
| GoBD                                                       | <u>-</u> |                                               |                       |             |
| 🤯 Yorgangsverwaltung                                       |          |                                               |                       |             |
| 🍂 Kunden/Fahrzeugverwaltung                                |          |                                               |                       |             |
| C Katalog                                                  |          |                                               |                       |             |
| Lagerstamm                                                 |          |                                               |                       |             |
| C Reifencenter                                             |          |                                               |                       |             |
| E Tagesabschluss/Mahnwesen                                 |          |                                               |                       |             |
| Auswertungen                                               |          |                                               |                       |             |
| Cieferantenverwaltung                                      |          |                                               |                       |             |
| F a 1 kingtallungan                                        |          |                                               |                       |             |

CENTRO

faktura

Wir freuen uns auf Ihre Bestellung!